## **APD - Instrukcja dla Recenzentów**

System Archiwum Prac Dyplomowych UKW (APD) dostępny jest pod adresem: <u>www.apd.ukw.edu.pl</u> (do systemu APD można też przejść ze strony USOSweb), logowanie odbywa się przy użyciu tych samych danych co do systemu USOSweb.

1. Po zalogowaniu się do APD system przechodzi do sekcji "MOJE PRACE" (1a) z sekcji "Zadania" należy wybrać pracę, dla której ma zostać wprowadzona recenzja (1b)

| Archiwum Prac                                   |                                                                                                    | ×         |
|-------------------------------------------------|----------------------------------------------------------------------------------------------------|-----------|
| ne nigi ui                                      | INFORMACJE   KATALOG   MOJE PRACE                                                                                                    |           |
| NA SKRÓTY                                       | Moje prace i zadania 1a                                                                                                    |           |
| U-MAIL                                          |                                                                                                    |           |
| MOJE PRACE<br>dyplomowe<br>recenzent            | Ta strona zawiera podgląd Twoich prac (lewa kolumna), zadań (prawa kolumna) oraz nadchodzących egzaminów. Prace i zadania pogrupowane są w zależności od Twojej roli i rodzaju czynności do wykowania. Kratku wodalad zawiera co najwudzi 3. prace o najwudzi 3. prace od najwudzi 3. |           |
| MOJE ZADANIA<br>• dyplomowe<br>• wpisz recenzję | prac, kliknij nazwę roli lub zadania.                                                                                                    |           |
| MOJE DYPLOMY                                    | Prace dyplomowe Zadania                                                                                                    |           |
| MOJE EGZAMINY                                   | RECENZENT nieziocone WPISZ RECENZIE                                                                                                    | R         |
| MOJE RAPORTY                                    | Testy APD w praktyce.                                                                                                    | )         |
|                                                 | Moja strona w k                                                                                                    | atalogu 🗈 |
|                                                 | 1b                                                                                                    |           |
|                                                 |                                                                                                    |           |

Jeżeli nie ma jej na liście na pierwszej stronie, należy użyć przycisku "pokaż wszystkie" znajdującego się na dole tabelki. Jeżeli nie ma jej jednak na liście wszystkich prac z tej sekcji, oznacza to, że praca jest w innym statusie, należy skontaktować się z dziekanatem celem wyjaśnienia.

2. Po kliknięciu na tytuł pracy dyplomowej ukazuje się strona z informacjami na jej temat. Na tej stronie w sekcji "Pliki" (2a) można pobrać przesłane przez studenta pliki pracy, aby je sprawdzić. W celu przystąpienia do wprowadzania recenzji należy kliknąć ikonę przy swoim nazwisku (2b).

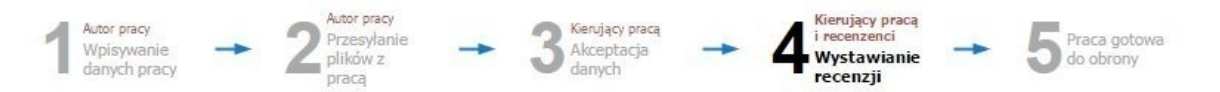

Informacje o pracy

| Język pracy:                                                  | polski [PL]                                                                                                    |                             |  |
|---------------------------------------------------------------|----------------------------------------------------------------------------------------------------|-----------------------------|--|
| Tytuł:                                                        | Testy APD w praktyce.                                                                                                    |                             |  |
| Autor:                                                        | Magister na kierunku politologia w zakresie specjalności<br>dziennikarskiej na programie DM-Pt<br>Data egzaminu dyplomowego: <i>brak</i> | Wiadomość<br>do autorów     |  |
| Promotor pracy:                                               | Name I formation                                                                                                    |                             |  |
| Jednostka organizacyjna:                                      | Wydział Humanistyczny                                                                                                    |                             |  |
| Streszczenie:                                                 | Streszczenie: Praca o testach APD                                                                                                    |                             |  |
| Słowa kluczowe:                                               | słowo klucz<br>(brak)                                                                                                    |                             |  |
| Osoby piszące recenzje:                                       | Mananal - manifestation<br>Magin - Weight Management (Menagement)                                                                        | Wiadomość do<br>recenzentów |  |
| i Status pracy:                                               | Wystawianie i zatwierdzenie wszystkich recenzji                                                                                          |                             |  |
| i Status archiwizacji:                                        | tatus archiwizacji: Zarchiwizowana                                                                                                    |                             |  |
| Pliki<br>Indzaj: Praca   rozmiar: 461,9 kb<br>Wersja pracy: 1 | odf: Jorak opisu)<br>Hyszyk: polski [PL]   dodany 2015-04-14 przez                                                                       | → Zobacz pliki              |  |
| Recenzje                                                      | His in His specific                                                                                                    |                             |  |
| recenzent                                                     | 2b                                                                                                    |                             |  |

3. Wyświetlona zostanie strona z aktualnym stanem recenzji, należy kliknąć przycisk "EDYTUJ ODPOWIEDZI" (3).

| 4  | Recenzja nie jest jeszcze gotowa do zatwierdzenia:<br>Nie udzielono odpowiedzi na pytania o numerach: 1, 2, 3, 4, 5, 6, 7, 8, 9, 10<br>Nie wybrano oceny |
|----|----------------------------------------------------------------------------------------------------|
| 6  | SKOPTUJ. (EDYTUJ ODPOWIEDZI) 3 ZATWIERDŹ RECENZJĘ WYCZYŚĆ                                                                                                |
| 1. | Czy treść pracy odpowiada tematowi określonemu w tytule?                                                                                                 |
|    | brak odpowiedzi                                                                                                    |
| 2. | Ocena układu pracy, struktury podziału treści, kolejności rodziałów, kompletności tez itp.                                                               |
|    | brak odpowiedzi                                                                                                    |
| 3. | Mervtorvczna ocena                                                                                                    |

4. Formularz recenzji należy wypełnić wprowadzając odpowiedzi na wszystkie pytania. W trakcie edycji można co jakiś czas użyć przycisku "ZAPISZ" (4a) aby uniknąć utraty danych, lub kontynuować wypełnianie formularza później. Po wprowadzeniu wszystkich odpowiedzi należy wybrać "ZAPISZ I ZAKOŃCZ EDYCJĘ" (4b).

| 10. | //<br>Pracę oceniam jako                                                         |
|-----|----------------------------------------------------------------------------------|
|     | Limit 62, wprowadzono 12 znaków                                                  |
|     | baldzo dobią                                                                     |
| 11. | Ocena pracy                                                                      |
|     | 5 Ab                                                                             |
| i   | SKOPILI, ZAPISZ Ostatni zapis odbył się o: 13:04 ZAPISZ I ZAKOŃCZ EDYCJĘ WYCZYŚĆ |

5. Zostanie wyświetlony podgląd wszystkich wprowadzonych odpowiedzi. Jeżeli dane zostały wprowadzone poprawnie należy kliknąć "ZATWIERDŹ RECENZJĘ" (**5a**), w przeciwnym razie można ponownie użyć przycisku "EDYTUJ ODPOWIEDZI" (**5b**). Uwaga, po zatwierdzeniu recenzji nie można samodzielnie wrócić do edycji recenzji.

Treść recenzji

| $\checkmark$ | Recenzja jest gotowa do zatwierdzenia      |                                               |
|--------------|--------------------------------------------|-----------------------------------------------|
| E            |                                            | 5a ZATWIERDŹ RECENZJĘ WYCZYŚĆ                 |
| 1.           | Czy treść pracy odpowiada tematowi okre    | lonemu w tytule?                              |
|              |                                            |                                               |
| 2            | Ocena układu pracy, struktury podziału tre | ici kalainaici radziałów komulatnaici taz itu |

6. Po zatwierdzeniu recenzji można ją pobrać w postaci pliku PDF (6), a następnie wydrukować i podpisać.

| Treść recenzji                                              |                        |
|-------------------------------------------------------------|------------------------|
| Recenzja została zatwierdzona                               |                        |
|                                                             | 6 🔀 pobierz wersję PDF |
| 1. Czy treść pracy odpowiada tematowi określonemu w tytule? |                        |

Uwaga: System APD wysyła powiadomienia o zadaniach do wykonania (np. praca do zatwierdzenia) na adres e-mail wprowadzony w systemie USOS.